## CARA MENJALANKAN PROGRAM

- 1. Pertama instal browser seperti google chrome atau sejenisnya.
- 2. Instal text editor untuk membuka script program seperti visual studio code atau sejenisnya.
- 3. Instal xampp untuk server.
- 4. Pindahkan source code kedalam directory C:/xampp/htdocs, dapat dimasukkan kedalam satu folder dan diberi nama.
- 5. Membuat database pendaftaran masukkan script pendaftaran.sql ke sql pada localhost/phpmyadmin.
- 7. Pada halaman utama terdapat tampilan penerimaan siswa baru yang terdapat dua menu yaitu daftar sekarang juga dan yang sudah punya akun login.
- Kemudian jika ingin mengakses ada juga tampilan web yang sudah di hosting yaitu pada, <u>http://smanegeri12seramtimur.xyz/</u>
- 9. Aplikasi sudah dapat di akses.

### Tampilan Halaman

1. Halaman index

#### **PSB ONLINE**

# PSB ONLINE SMA NEGERI 12 SERAM TIMUR SIWALALAT

Untuk calon siswa bisa mendaftar melalui website ini atau langsung datang ke tempat pendaftaran

AFTAR SEKARANG JUGA!!!!!! SUDAH PUNYA AKU

2. Halam registrasi

| Registra                   | asi Siswa Baru      |  |
|----------------------------|---------------------|--|
| Nama                       |                     |  |
| Masukan Nama Lengkap       |                     |  |
| Tempat_lahir               | Tanggal_lahir       |  |
| Tempat Lahir               | mm/dd/yyyy          |  |
| Jenis Kelamin              | Agama               |  |
| O Laki-laki<br>O Perempuan | Pilih Agama         |  |
| Alamat                     |                     |  |
| masukan alamat lengkap     | ,                   |  |
| Nama Sekolah Asal          |                     |  |
| Nama Sekolah Asal          |                     |  |
| Email                      | Telepon             |  |
| Masukan alamat Email!      | Masukan Nomor HP    |  |
| Password                   | Ulangi password     |  |
| Masukan password           | Ulangi password     |  |
|                            | Registrasi          |  |
| Sudah                      | nunva akun 21 onin! |  |

3. Halaman login

| Login pendaftaran<br>SMA N 12 Seram Timur |  |
|-------------------------------------------|--|
| Masukkan Username                         |  |
| Password                                  |  |
| Registrasi Siswa Baru!                    |  |

4. Halaman dashbuard siswa

| APLIKASI<br>PENDAFTARAN<br>SISWA PSB |                                                                               | ubaiy kelan 🤱                                 |
|--------------------------------------|-------------------------------------------------------------------------------|-----------------------------------------------|
|                                      | Dasboard                                                                      |                                               |
|                                      | MASUKAN DATA NILAI                                                            | DATA DIRI                                     |
| 🚢 Edit profil                        | *Masukan Nilai Anda Untuk Melanjutkan Proses!                                 |                                               |
| 💄 Kontak                             | Nilai Ujian Sekolah                                                           |                                               |
|                                      | Masukan Nilai Ujian Sekolah 🕴                                                 |                                               |
|                                      | WAJIB! upload file Surat Keterangan Lulus. format file yang di<br>terima pdf. |                                               |
|                                      | Upload pilih file Browse                                                      |                                               |
|                                      | Simpan Kembali                                                                | Lisit Prefi<br>ubaiy kelian                   |
|                                      | 1. FC AKTA (1Lembar)                                                          | muson misuoun                                 |
|                                      | 2. FC Kartu Keluarga                                                          | Tempat, Tanggal Lahir<br>Rumalait, 03-07-2005 |
|                                      | 4. FC Nilai Ujian Sekolah (2 Lembar)                                          | Jenis Kelamin                                 |
|                                      | * wajib melakukan pendaftaran ulang pada tanggal :1 september 2021            | Laki-laki<br>Agama                            |
|                                      | upload file daftar ulang                                                      | Islam                                         |
|                                      |                                                                               | Alamat<br>sabuai                              |
|                                      |                                                                               | Email<br>marson@gmail.com                     |

### 5. Halaman dashboar admin

| APLIKASI<br>PENDAFTARAN<br>SISWA PSB |         |                        |            |                         |            |       | admin 🖁 |
|--------------------------------------|---------|------------------------|------------|-------------------------|------------|-------|---------|
| Dashboard                            | Dasb    | oard                   |            |                         |            |       |         |
| 🗄 Data Pendaffaran                   | PF      | NDAFTARAN MASU         | K and      | 1010                    | S SEI EKSI |       |         |
| Ξ Laporan                            | 32 (    | Drang                  |            | 14 Orang                | g          |       | ~       |
| 🖂 pengurouman                        |         |                        |            |                         |            |       |         |
| 🕪 Logout                             | Data    | Pendaftar Baru         |            |                         |            |       |         |
| •                                    | NO      | Nama                   | Alamat     | Sekolah Asal            | Nilai_us   | Rata" | Status  |
|                                      | 1       | Albani Firman Rahakbau | Atiahu     | SMPN 3 Seran Bagian Tim | ur 742     | 742   | Barn    |
|                                      | 2       | Marson Nisdoam         | sabuai     | SMPN 3 Seran Bagian Tim | ur 798     | 798   | Bare    |
|                                      | 3       | Adrianto Walakula      | sabuai     | SMPN 3 Seran Bagian Tim | ur 824     | 824   | Bare    |
|                                      | 4       | Jofan Hatfuan          | elnusa     | SMPN 3 Seran Bagian Tim | ur 814     | 814   | Baru    |
|                                      | Pilih T | ahun                   | plos       |                         |            |       |         |
|                                      | submit  |                        |            |                         |            |       |         |
|                                      |         | 7                      |            | Data Tahun 2020         |            |       |         |
|                                      |         | 6                      |            |                         |            |       |         |
|                                      |         | 5                      |            |                         |            |       |         |
|                                      |         | 4                      |            |                         |            |       |         |
|                                      |         | 2                      |            |                         |            |       |         |
|                                      |         | 1                      |            |                         |            |       | _       |
|                                      |         | 0                      | Decomputer |                         | Labi Labi  |       | ŕ       |